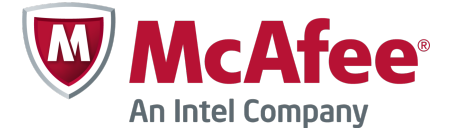

快速入门手册

# McAfee Firewall Enterprise, Multi-Firewall Edition

物品表上分条列出的附件

版本 8.3.x

本快速入门手册提供了有关设置 McAfee<sup>®</sup> Firewall Enterprise, Multi-Firewall Edition(下文简称 Firewall Enterprise, Multi-Firewall Edition)的概要说明。

### 1 检查收到的物品

确保收到的物品中包含以下各项:

- Firewall Enterprise, Multi-Firewall 激活证书 Edition 设备
- 机架安装套件
- 防火墙软件 DVD

### 2 下载产品文档

下载产品文档。

- a 转至 McAfee 技术支持 ServicePortal, 网址为 mysupport.mcafee.com。
- b 在"Self Service"(自助服务)下方,单击"Product Documentation"(产品文档)。
- c 选择相应的产品和版本。
- d 下载这些文档。
  - McAfee Firewall Enterprise 产品手册
  - McAfee Firewall Enterprise, Multi-Firewall Edition 安装手册
  - 您产品型号适用的 McAfee Firewall Enterprise 硬件产品手册
  - McAfee Firewall Enterprise 硬件组件产品说明

(i) 产品完成认证过程后,就可以使用 FIPS 配置手册。

#### 3 规划配置

规划网络配置,考虑以下情况:

- 每个虚拟交换机均可连接到一个物理适配器。
- 可向每个虚拟交换机分配一个或多个端口组。
- 使用这些端口组将虚拟机连接到虚拟交换机。

(1) 有关部署方案,请参阅安装手册。

### 4 收集必要的材料

提供所需材料并确认您的管理计算机是否符合要求。

所需材料

必须提供下列项目:

- 管理计算机
- 监视器
- 键盘
- 网络电缆

管理计算机要求

确保您的管理计算机符合下列最低要求。

| Firewall Enterprise Admin Console |   |                                     |   |                |
|-----------------------------------|---|-------------------------------------|---|----------------|
| Microsoft 操作系统                    | • | Windows Server 2008                 |   |                |
|                                   | • | Windows 7                           |   |                |
|                                   | • | Windows Vista                       |   |                |
|                                   | • | Windows XP Professional             |   |                |
| Web 浏览器                           | • | Microsoft Internet Explorer 7 或更高版本 |   |                |
|                                   | • | Mozilla Firefox 3.0 或更高版本           |   |                |
| 硬件                                | • | 2 GHz x86 兼容处理器                     | • | 1024 x 768 显示器 |
|                                   | • | 2 GB 的系统内存                          | • | 网卡             |
|                                   | • | 300 MB 的可用磁盘空间                      | • | USB 端口         |
|                                   | • | DVD 驱动器                             |   |                |

| Control Center Client 应用程序 |   |                                              |   |                                            |
|----------------------------|---|----------------------------------------------|---|--------------------------------------------|
| Microsoft 操作系统             | • | Windows Server 2008                          | • | Windows Vista                              |
|                            | • | Windows Server 2003                          | • | Windows 7                                  |
|                            | • | Windows XP Professional SP2 或更<br>高版本        |   |                                            |
| 硬件                         | • | 3 GHz Intel Pentium 4 处理器或速度<br>更快的处理器       | • | CD-ROM 驱动器                                 |
|                            | • | 系统内存                                         | • | 分辨率为 1024 x 768 的显示器(推荐<br>使用 1280 x 1024) |
|                            | • | Windows Server 或 Windows XP:3<br>GB(最少 2 GB) | • | 网卡                                         |
|                            | • | Windows Vista 或 Windows 7:4 GB<br>(最少 3 GB)  | • | USB 端口                                     |
|                            | • | 750 MB 的可用磁盘空间                               | • | 在 MS-DOS 下进行过格式化的 USB<br>驱动器(配置 USB 驱动器)   |

### 5 安装 S7032 型号设备

安装设备硬件。

- a 使用机架安装套件将设备安装到机架中。
- b 如果您购买了可选网络模块,请将这些模块安装到您的设备中。 有关说明,请参阅针对相应设备型号的硬件产品手册。
- c 将设备与监视器和键盘相连。
- d 将管理网络连接至标记为 mgr1 的以太网端口。
  - 此时,请勿连接任何其他以太网端口。

### 6 设置 ESXi 管理和虚拟网络

配置设备上的管理设置,然后在您的管理计算机上安装 VMware vSphere Client,并配置虚拟网络。

更改默认密码

更改 VMware ESXi 的默认密码。

- **a** 开启 S7032 设备。
- b 当出现状态屏幕时,请按 F2。
- **c** 在"Password"(密码)字段,键入 password,然后按 **Enter**。
- d 更改密码。

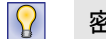

密码长度必须至少为 8 个字符。

配置管理网络

请执行下列步骤以配置 VMware ESXi 使用的管理网络接口。

- a 在状态屏幕上,选择"Configure Management Network"(配置管理网络),然后按 Enter。
- b 选择网络适配器以用于管理网络。
  - 1 选择"Network Adapters"(网络适配器),然后按 Enter。
  - 2 请确保选择显示"Connected"(已连接)状态的网络适配器,然后按 Enter。
- c 配置下列适用于管理网络的区域:
  - VLAN
  - IP 配置
  - IPv6 配置
  - DNS 配置
- d 完成管理网络配置后,请应用更改。
  - 1 按 Esc 直到"Configure Management Network:Confirm"(配置管理网络:确认)屏幕出现。
  - 2 按Y应用更改。
  - 3 按 Esc 注销。

安装 VMware vSphere Client

在管理计算机上安装 vSphere Client。

- a 转至 S7032 设备控制台上显示的 URL。单击"Download VMware vSphere Client"(下载 VMware vSphere Client)。
- b 安装 VMware vSphere Client,在安装向导的"Custom Setup"(自定义安装)窗口上,选择"Install VMware vSphere Update Service"(安装 VMware vSphere 更新服务)。
- **c** 激活 VMware ESXi 许可证。

有关说明,请参阅型号 S7032 的安装手册。

配置虚拟网络

配置虚拟网络以准备部署防火墙。

有关虚拟网络配置的示例,请参阅型号 S7032 的安装手册。

- a 启动 VMware vSphere Client, 然后连接到 S7032 设备。
- b 单击"Configuration" | "Networking" | "Add Networking"(配置 | 网络 | 添加网络)。此时会出现"Add Network Wizard"(添加网络向导)窗口。
- c 选择"Virtual Machine" | "Next" (虚拟机 | 下一步)。此时会显示"Network Access" (网络访问)窗口。
- d 选择现有 vSwitch 或新建一个以处理此连接的网络通信,然后单击"Next"(下一步)。
  - 要创建新 vSwitch,请选择"Create a virtual switch"(创建一个虚拟交换机)。根据需要,启用或禁用此 vSwitch 的物理以太网适配器。
  - 要使用现有 vSwitch,请从列表中选择。

- e 配置端口组属性。
  - 1 在"Network Label"(网络标签)字段中,键入此端口组的名称。
  - 2 [可选] 在"VLAN ID"字段中,键入 VLAN ID 的值(1 到 4095 之间的数值)。
  - **3** 单击"Next"(下一步)。
- f 请确认更改,然后单击"Finish"(完成)。

#### 将虚拟防火墙连接至网络

在配置前,必须将每个 Firewall Enterprise, Virtual Appliance 添加到虚拟网络中。

- a 在 VMware vSphere Client 中,选择虚拟防火墙。
- b 从"Inventory"(清单)菜单中,选择"Virtual Machine "|" Edit settings"(虚拟机 | 编辑设置)。
- c 将虚拟防火墙连接至网络。
  - 1 选择"Network Adapter 1"(网络适配器 1)。
  - 2 将网络适配器映射到相应的网络连接。
  - 3 请确保选择"Connect at power on"(接通电源时连接),然后单击"OK"(确定)。 根据需要,针对网络适配器 2-10 重复步骤 c。

### 7 安装 Firewall Enterprise 管理软件

在您的管理计算机上安装 Firewall Enterprise Admin Console 和 Control Center Client 应用程序,以便连接和管理防 火墙。

安装 Firewall Enterprise Admin Console

在有少量几个防火墙要管理的环境下或作为 Control Center 的备份,可使用 Admin Console。

- a 插入防火墙软件 DVD。
- b 运行 Firewall Enterprise Admin Console setup.exe 文件。
- c 按照屏幕上的说明来完成程序安装。 McAfee 建议您使用默认的设置。

#### 安装 Control Center Client 应用程序

使用 Control Center Client 应用程序连接至 Control Center 管理服务器。

- a 以管理员身份登录管理计算机。
- b 插入防火墙软件 DVD。
- c 运行 Firewall Enterprise Control Center Client 应用程序(CCnnnclientsetup.exe 文件,nnn 表示版本)。
- d 按照屏幕上的说明执行操作。
  - 1 如果此计算机上已经安装其他版本的 Control Center Client 应用程序,则请决定是否要覆盖旧版本或在不同位置安装新版本。进行选择,然后单击"Next"(下一步)。
  - 2 如果可以,请接受默认设置并单击"Next"(下一步)直至完成向导。

### 8 配置各个 Firewall Enterprise, Virtual Appliance

您需要决定用来创建初始配置的方法。可以使用 VMware Vsphere Client 中的 Quick Start Program(快速入门程 序),也可以使用 Admin Console 及默认出厂设置。

使用 Quick Start Program

您可以通过访问 VMware vSphere Client 中的命令行来完成初始配置。

- a 在"Getting Started"(入门)选项卡中,单击"Power on this virtual machine"(给此虚拟机通电),以启动 Firewall Enterprise, Virtual Appliance。
- **b** 单击"Console"(控制台)选项卡。

在启动完成后,会出现"Quick Start Program"(快速入门程序)。

- c 单击控制台窗口内的任意位置,然后按 Enter。
- d 输入所需的信息,完成"Quick Start Program"(快速入门程序)。
  - ! 此时,请勿向 Control Center 自动注册虚拟防火墙。

#### 使用 Admin Console 默认设置

Firewall Enterprise, Virtual Appliance 中含有默认配置设置,可让您从 Admin Console 完成配置。

a 在"Getting Started"(入门)选项卡中,单击"Power on this virtual machine"(给此虚拟机通电),以启动 Firewall Enterprise, Virtual Appliance。

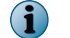

若设备未找到配置文件且命令行处无响应,此时设备会加载默认设置。

- b 如果您想指定内部接口的 IP 地址和网络掩码,则必须通过该控制台访问设备。
  - 1 按 Enter 设备将搜索配置。
  - 2 按 M 可获取最少配置然后按照提示操作。
- c 将管理计算机连接到已连接至防火墙内部网络的网络。
- d 通过选择"开始" | "所有程序" | "McAfee" | "McAfee Firewall Enterprise v8" | "Admin Console",可启动 Admin Console。

使用下列默认设置连接到防火墙内部 IP 地址:

- "主机名" <mark>-</mark>≺MACaddress>\_fwlocal.com
- "IP 地址" 192.168.1.250(内部)或您指定用于最少配置的 IP 地址,192.168.2.250(外部)
- "用户名" admin
- "密码" admin

┇──有关所有默认设置的完整信息,请参阅《McAfee Firewall Enterprise 产品手册》。""

e 请按照提示更改密码。

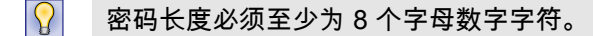

## 9 配置 Control Center Virtual Appliance 并添加防火墙

| 必须先行设置 Control Center Virtual Appliance | ,然后才能管理防火墙。 |
|-----------------------------------------|-------------|
|-----------------------------------------|-------------|

| 配置 Control Center Virtual Appliance       |           |                                                                                                    |  |  |
|-------------------------------------------|-----------|----------------------------------------------------------------------------------------------------|--|--|
| 设置 Control<br>Center Virtual<br>Appliance | 1         | 在 VMware vSphere Client 中,选择 Control Center。                                                                            |  |  |
|                                           | 2         | 从"Inventory"(清单)菜单中,选择"Virtual Machine "   " Edit settings"(虚拟机   编辑设<br>置)。此时会出现"Virtual Machine Properties"(虚拟机属性)窗口。 |  |  |
|                                           | 3         | 将 Control Center 连接至相应网络。                                                                                               |  |  |
|                                           |           | <b>a</b> 选择"Network Adapter 1"(网络适配器 1)。                                                                                |  |  |
|                                           |           | b 将网络适配器映射到相应的网络连接。                                                                                                    |  |  |
|                                           |           | <b>c</b> 请确保选择"Connect at power on"(接通电源时连接),然后单击"OK"(确定)。                                                              |  |  |
|                                           | 4 执行初始配置。 |                                                                                                    |  |  |
|                                           |           | a 在"Getting Started"(入门)选项卡中,单击"Power on this virtual machine"(给此虚<br>拟机通电),以启动 Control Center。                         |  |  |
|                                           |           | b 单击"Console"(控制台)选项卡。在启动完成后,会出现"Searching for configuration"(正在搜索配置)消息。                                                |  |  |
|                                           |           | c   单击控制台窗口内的任意位置,然后按 M。                                                                                                |  |  |
|                                           |           | d 输入所需的信息,完成初始配置过程。                                                                                                    |  |  |

| 将防火墙添加至 Control Center Virtual Appliance |                                                                                                    |                                                                                               |  |  |
|------------------------------------------|----------------------------------------------------------------------------------------------------|-----------------------------------------------------------------------------------------------|--|--|
| 为每个防火墙启用                                 | 要添                                                                                                    | 加防火墙,Control Center Virtual Appliance 必须具有对防火墙的 SSH 访问权限。                                     |  |  |
| SSH 访问                                   | 1                                                                                                    | 使用 Firewall Enterprise Admin Console 连接防火墙。                                                   |  |  |
|                                          | 2                                                                                                    | 启用 SSH 访问控制规则以允许 Control Center 连接防火墙。                                                        |  |  |
| 添加防火墙或 HA                                | 请执行下列步骤以将新防火墙或 HA 群集添加至 Control Center Virtual Appliance。                                                      |                                                                                               |  |  |
| │群集                                      | 1                                                                                                    | 在 Control Center Client 应用程序导航栏中,选择"Policy"(策略)。                                              |  |  |
|                                          |                                                                                                    | ♀ 有关选项说明,请按 "F1"。                                                                             |  |  |
|                                          | 2                                                                                                    | 完成向导以添加防火墙或群集,然后单击"Next"(下一步)。                                                                |  |  |
|                                          |                                                                                                    | • 要添加独立防火墙,请双击"Policy"(策略)树中的"Firewalls"(防火墙)节点。                                              |  |  |
|                                          |                                                                                                    | • 要添加高可用性群集,请双击"Policy"(策略)树中的"Clusters"(群集)节点。                                               |  |  |
|                                          | 3                                                                                                    | 完成"Firewall Connection Information"(防火墙连接信息)页上的信息填写,然后单击<br>"Next"(下一步)。                      |  |  |
|                                          | 4 在"Firewall Registration Information"(防火墙注册信息)页上,选择"Register the with this Management Server"(使用此管理服务器注册防火墙)。 |                                                                                               |  |  |
|                                          | 5                                                                                                    | )   单击"Next"(下一步)。                                                                            |  |  |
|                                          | 6                                                                                                    | 确认"Summary"(摘要)页上的信息,然后单击"Register"(注册)。                                                      |  |  |
|                                          | 7                                                                                                    | 7   成功完成注册后,请单击"Next"(下一步)。                                                                   |  |  |
|                                          | 8 将此防火墙或群集中的项目和类别检索至 Control Center Virtual Appliance 中。                                                       |                                                                                               |  |  |
|                                          |                                                                                                    | a 在"Retrieval of the Firewall into Control Center"(将防火墙检索至 Control Center<br>中)页上选择要检索的项目和类别。 |  |  |
|                                          |                                                                                                    | b 单击"Finish"(完成)。                                                                             |  |  |
|                                          | 9                                                                                                    | 验证防火墙或群集与管理服务器之间能否通信。                                                                         |  |  |
|                                          |                                                                                                    | <b>a</b> 在导航栏中单击"Dashboards"(信息显示板)。                                                          |  |  |
|                                          |                                                                                                    | b 单击"Firewalls"(防火墙)选项卡,确认防火墙或群集旁边显示绿灯。                                                       |  |  |

Copyright © 2012 McAfee, Inc. 未经许可不得复制。

McAfee、迈克菲和 McAfee 徽标是 McAfee, Inc. 或其子公司在美国和其他国家或地区的商标或注册商标。其他名称和商标可能已声明为其他公司的财产。

700-4046A11

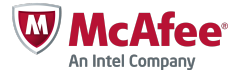